#### E2C2-GIACS Advanced School

#### Bifurcations in the computer lab

#### Patrice Dumas

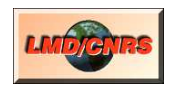

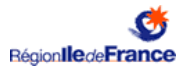

◆□▶ ◆□▶ ◆臣▶ ◆臣▶ 三臣 - のへぐ

## Illustration of non-linear systems and bifurcations

- 5 examples of non-linear systems;
- use Mini\_Ker for time integration and parameter variation, compute eigenvalues with lapack, and do graphics with gnuplot;
- codes are already prepared;
- concentrate in trajectories analyses, and relation between local linear system and bifurcation.

# The plan

- 1. Manage to run an example, and do graphs.
- 2. Make some modifications.
- 3. Relate bifurcations with local linear stability.

▲□▶ ▲□▶ ▲□▶ ▲□▶ ▲□ ▶ ④ ●

# Moving around with the shell

- ► Accessories → terminal
- '1s' lists current directory. Directories are in blue.
- 'pwd' gives your current position in the directories hierarchy.
- Most important command (for us!): 'cd', change directory. Directories are separated by /
  - .. means the parent directory,
  - means current directory.

The shell drops you in your home directory, and the examples are below Desktop/bifurcations.

- Go to the main directory, then to the directory that demonstrates the saddle node bifurcation, and from that directory, to the hopf bifurcation directory:
  - \$ cd Desktop/bifurcations
  - \$ ls

| common                       | hopf   | Makefile        | pitchfork                    |
|------------------------------|--------|-----------------|------------------------------|
| generate_serie.sh            | lorenz | Makefile.common | saddle_node                  |
| <pre>\$ cd saddle_node</pre> |        |                 |                              |
| \$ cd/hopf                   |        |                 | ৰ≣▶ ≣ <i>-</i> ୨ <b>୦</b> .৫ |

Running a model, and doing a graph

1. Go to the results subdirectory of an example directory, here the saddle node example:

\$ cd saddle\_node/results

2. Run the run.sh script (program) that is in the directory, it may be verbose, no problem with that:

\$ ./run.sh

 Start gnuplot. At the gnuplot prompt, plot the results for the fourth run, corresponding with a parameter value of 0.5, time (column 1) on the x axis and the variable trajectory (column 2) on the y axis:

・
 ・
 ・
 ・
 ・
 ・
 ・
 ・
 ・
 ・
 ・
 ・
 ・
 ・
 ・
 ・
 ・
 ・
 ・
 ・
 ・
 ・
 ・
 ・
 ・
 ・
 ・
 ・
 ・
 ・
 ・
 ・
 ・
 ・
 ・
 ・
 ・
 ・
 ・
 ・
 ・
 ・
 ・
 ・
 ・
 ・
 ・
 ・
 ・
 ・
 ・
 ・
 ・
 ・
 ・
 ・
 ・
 ・
 ・
 ・
 ・
 ・
 ・
 ・
 ・
 ・
 ・
 ・
 ・
 ・
 ・
 ・
 ・
 ・
 ・
 ・
 ・
 ・
 ・
 ・
 ・
 ・
 ・
 ・
 ・
 ・
 ・
 ・
 ・
 ・
 ・
 ・
 ・
 ・
 ・
 ・
 ・
 ・
 ・
 ・
 ・
 ・
 ・
 ・
 ・
 ・
 ・
 ・
 ・
 ・
 ・
 ・
 ・
 ・
 ・
 ・
 ・
 ・
 ・
 ・
 ・
 ・
 ・
 ・
 ・
 ・
 ・
 ・
 ・
 ・
 ・
 ・
 ・
 ・
 ・
 ・

\$ gnuplot gnuplot> plot 'res-4.data' u 1:2

## Modifying bifurcation parameters

The example taken here is the saddle node:

$$\dot{x} = \lambda - x^2$$

- Open a new terminal and go to the results subdirectory of the example directory.
- In parameters.dat are the values used for the bifurcation parameter, here λ. The results are in the files res-1.data for the first parameter value, res-2.data for the second parameter value and so on and so forth.
- To add or remove a parameter, edit the parameters.dat file with your preferred editor. If you don't have one, use nano:

\$ nano parameters.dat

 add or remove parameters. Open another shell, rerun the models. Open another shell and plot the results.

# Modifying starting points, length, time step

- To modify these elements, you have to edit the code. It is in the zinit.mti file, directly in the example directory.
- At the beginning of the file, you can change:

dt the time step length, nstep the number of steps.

▶ the model code is within a set\_eta block. In that block var: sets a variable name, while fun: sets the time derivative of the variable. Here the variable name for x is 'variable' the name for λ is 'saddle\_param' and λ - x<sup>2</sup> corresponds with

saddle\_param - variable\*\*2

to change the starting point value, you should go to the end of the file, and change the value assigned to 'variable', for example, set:

! initial value variable = 5.;

## Computing and displaying linear model eigenvalues

- 2 sets of eigenvalues of the linear tangent model are computed: eigenvalues at an arbitrary point, and eigenvalues at the terminating point. It allows to compute these eigenvalues at an unstable point, for example.
- for each parameter value/model run, a line is output in bifurcation.dat, with:

<parameter> <last var. values> <last var. real EV>
<last var. complex EV> <point var. real EV>
<point var. complex EV> <last var. speed>

 to change the arbitrary point coordinates, you should change the variables assignements right after

! fixed point

example of graphs for the saddle node bifurcation: gnuplot> plot [0:] 'bifurcation.dat' u 1:2 A simple system showing a saddle node bifurcation is:

$$\dot{x} = \lambda - x^2$$

In this case you can calculate the fixed point by hand, and also determine the fixed point linear stability.

#### Pitchfork bifurcation

A simple system showing a pitchfork bifurcation is:

$$\dot{x} = x(\lambda - x^2)$$

(ロ)、(型)、(E)、(E)、 E、 の(の)

It is still possible to calculate the fixed points linear stability by hand.

## Hopf bifurcation

At least 2 dimensions for that bifurcation (α < 0), λ is the bifurcation parameter:</p>

$$\dot{x_1} = \lambda x_1 + (x_1 \alpha - x_2 \beta)(x_1^2 + x_2^2) \dot{x_2} = \lambda x_2 + (x_1 \beta + x_2 \alpha)(x_1^2 + x_2^2)$$

In polar coordinate it gives:

$$\dot{\rho} = \rho(\lambda + \alpha \rho^2) \dot{\theta} = \beta \rho^2$$

- Fixed points and stability of ρ may still be calculated, allowing to determine the limit circle radius.
- Still possible to calculate the Jacobian eigen values at the fixed point...
- but a graph showing that real eigen value part cross the zero line at the bifurcation can also be done.

#### Lorenz model

This well-known model can give chaos:

$$\dot{x_1} = \sigma(x_2 - x_1)$$
  
 $\dot{x_2} = x_1(\rho - x_3) - x_2$   
 $\dot{x_3} = x_1x_2 - \beta x_3$ 

- You can calculcate fixed points by hand. Stability is less easy.
- You can look at eigen values to find
  - 1. the change from stable node to stable spiral
  - 2. the bifurcation to chaos
  - 3. (haven't checked) the change from stable node to saddle point

・
 ・
 ・
 ・
 ・
 ・
 ・
 ・
 ・
 ・
 ・
 ・
 ・
 ・
 ・
 ・
 ・
 ・
 ・
 ・
 ・
 ・
 ・
 ・
 ・
 ・
 ・
 ・
 ・
 ・
 ・
 ・
 ・
 ・
 ・
 ・
 ・
 ・
 ・
 ・
 ・
 ・
 ・
 ・
 ・
 ・
 ・
 ・
 ・
 ・
 ・
 ・
 ・
 ・
 ・
 ・
 ・
 ・
 ・
 ・
 ・
 ・
 ・
 ・
 ・
 ・
 ・
 ・
 ・
 ・
 ・
 ・
 ・
 ・
 ・
 ・
 ・
 ・
 ・
 ・
 ・
 ・
 ・
 ・
 ・
 ・
 ・
 ・
 ・
 ・
 ・
 ・
 ・
 ・
 ・
 ・
 ・
 ・
 ・
 ・
 ・
 ・
 ・
 ・
 ・
 ・
 ・
 ・
 ・
 ・
 ・
 ・
 ・
 ・
 ・
 ・
 ・
 ・
 ・
 ・
 ・
 ・
 ・
 ・
 ・
 ・
 ・
 ・
 ・
 ・
 ・
 ・
 ・
 ・
 ・
 ・

#### Simmonet model

 from E. Simonnet, M. Ghil, and H. A. Dijkstra (2005), Homoclinic bifurcations in the quasi-geostrophic double-gyre circulation.

$$\begin{array}{rcl} A_{1} & = & c_{1}A_{1}A_{2} + c_{2}A_{2}A_{3} + c_{3}A_{3}A_{4} - \mu A_{1} \\ \dot{A}_{2} & = & c_{4}A_{2}A_{4} + c_{5}A_{1}A_{3} - c_{1}A_{1}^{2} - \mu A_{2} + \sigma \\ \dot{A}_{3} & = & c_{6}A_{1}A_{4} - (c_{2} + c_{5})A_{1}A_{2} - \mu A_{3} \\ \dot{A}_{4} & = & -c_{4}A_{2}^{2} - (c_{3} + c_{6})A_{1}A_{3} - \mu A_{4} \end{array}$$

- ▶ In the article, the  $A_1 + A_3$ ,  $A_4$  plane is used for diagrams
- pitchfork bifurcation, Hopf bifurcation leading to double loop cycle, then 3 loops, and an homoclinic transition to chaos.